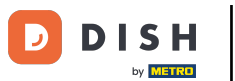

Vítejte na hlavním panelu DISH Order. V tomto návodu vám ukážeme, jak upravit otevírací dobu. Nejprve klikněte na Restaurace.

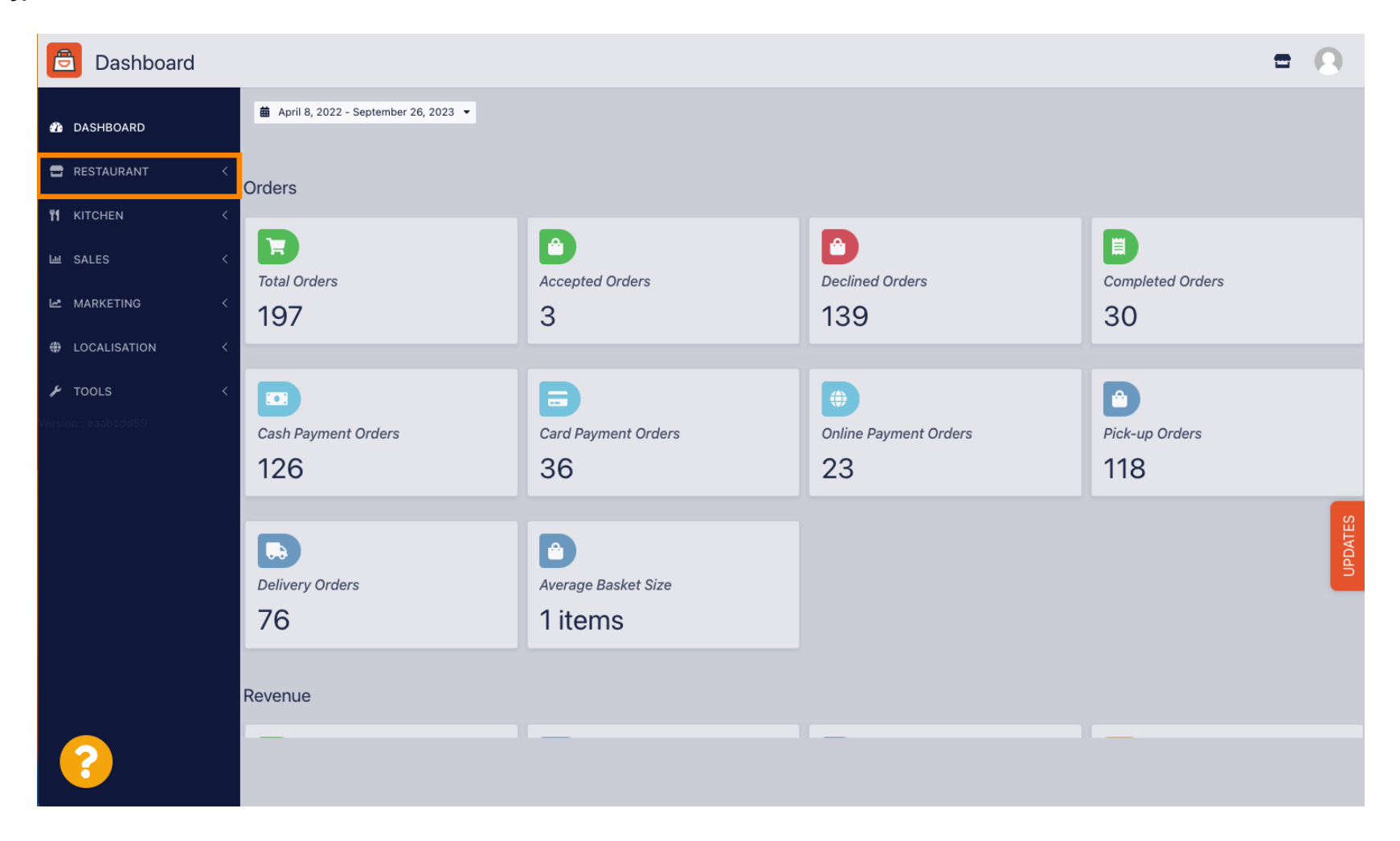

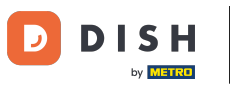

# • Klikněte na Locations.

| Dashboard                                 |                                        |                     |                       | = 0              |
|-------------------------------------------|----------------------------------------|---------------------|-----------------------|------------------|
| 🕐 DASHBOARD                               | a April 8, 2022 - September 26, 2023 ▼ |                     |                       |                  |
| 🖃 RESTAURANT 🗸 🗸                          | Orders                                 |                     |                       |                  |
| Locations                                 |                                        |                     |                       |                  |
| Legal Information                         |                                        |                     |                       |                  |
| YI KITCHEN <                              | Total Orders                           | Accepted Orders     | Declined Orders       | Completed Orders |
| ᇤ SALES 〈                                 | 197                                    | 3                   | 139                   | 30               |
|                                           |                                        |                     |                       |                  |
|                                           |                                        |                     |                       |                  |
| LOCALISATION <                            | Cash Payment Orders                    | Card Payment Orders | Online Payment Orders | Pick-up Orders   |
| 🖌 TOOLS <                                 | 126                                    | 36                  | 23                    | 118              |
| Version : eaabcdd59                       |                                        |                     |                       | o<br>ا           |
|                                           |                                        |                     |                       | DATE             |
|                                           | Delivery Orders                        | Average Basket Size |                       | 5                |
|                                           | 76                                     | 1 items             |                       |                  |
|                                           |                                        |                     |                       |                  |
|                                           | Revenue                                |                     |                       |                  |
|                                           | _                                      |                     | _                     |                  |
|                                           |                                        |                     |                       |                  |
| https://ct.order.dev.app.hd.digital/admir | n/locations                            |                     |                       |                  |

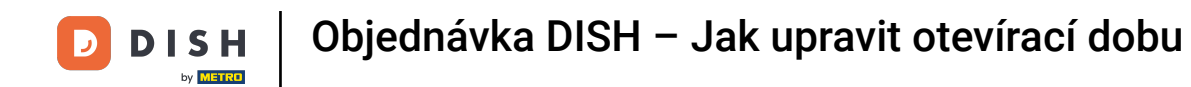

Nyní jste v přehledu svých míst. Chcete-li upravit otevírací dobu, klikněte na ikonu tužky.

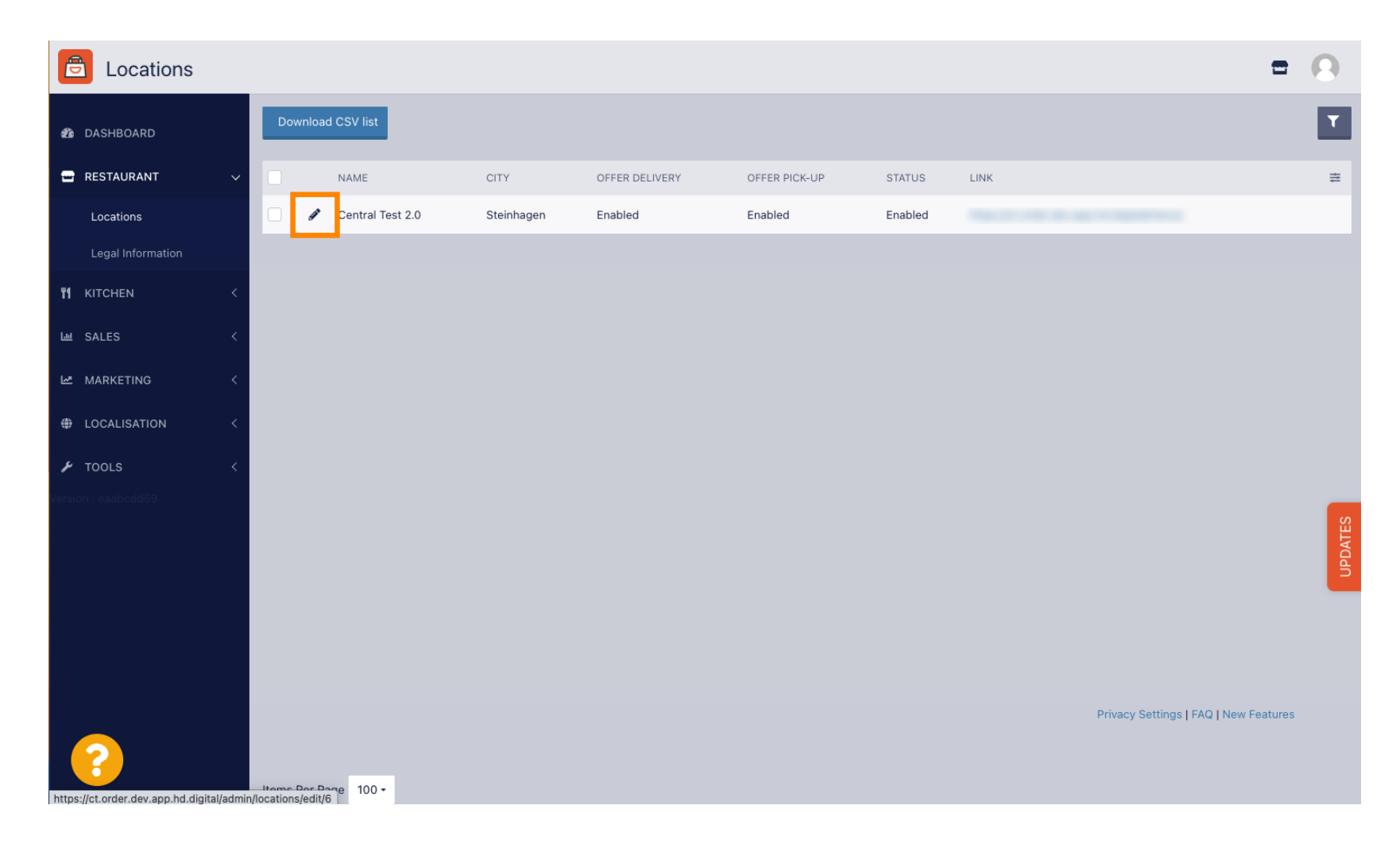

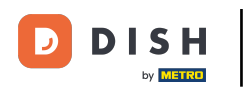

### • Klikněte na <u>Otevírací dobu</u>.

| <b>Location</b> Edit                  |            |                                                                                                    | 9    |
|---------------------------------------|------------|----------------------------------------------------------------------------------------------------|------|
| 🏠 DASHBOARD                           |            | Save & Close                                                                                                    |      |
| E RESTAURANT                          | ~          | Location Order Settings Packaging Opening Hours Payments Delivery orderdirect                                                                                               |      |
| Locations                             |            | Name of the Restaurant                                                                                                    |      |
| Legal Information                     |            | Central Test 2.0                                                                                                    |      |
|                                       | <          | Email Telephone                                                                                                    |      |
| ய் SALES                              | <          | 1.00 - 00.00 - 00.00 - 00.00 - 00.00                                                                                                    |      |
| MARKETING                             | <          | Logo                                                                                                    | _    |
| LOCALISATION                          | <          | Select a logo for this location.                                                                                                    |      |
| 🖌 TOOLS                               | <          | Header image Webshop Status                                                                                                    |      |
| Version : eaabcdd59                   |            | Enabled                                                                                                    |      |
|                                       |            | Select an image for your location that is displayed in the header of your DISH Order page If your webshop is open, customers can see it and are able to place online orders | ATES |
|                                       |            | Address 1                                                                                                    | UPD, |
|                                       |            | Hasenweg 9                                                                                                    |      |
|                                       |            | Address 2 City                                                                                                    |      |
|                                       |            | Steinhagen                                                                                                    |      |
|                                       |            | State Postcode                                                                                                    |      |
|                                       |            | Nordrhein-Westfalen 33803                                                                                                    |      |
| · · · · · · · · · · · · · · · · · · · |            |                                                                                                    |      |
| https://ct.order.dev.app.hd.digital/a | admin/loca | ations/edit/6#torimarytab-4                                                                                                    |      |

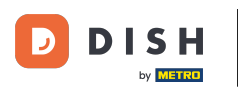

#### Otevírací dobu upravte zde. Můžete si vybrat mezi otevřenou 24/7, denně nebo flexibilní. Poznámka: 24/7 znamená, že vaše provozovna je otevřena každý den bez výjimky.

| <b>Location</b> Edit |          |                         |                        |            |                                               |         |                                 |           |                           |  |  | = 📽 🕓 |
|----------------------|----------|-------------------------|------------------------|------------|-----------------------------------------------|---------|---------------------------------|-----------|---------------------------|--|--|-------|
| 🙆 DASHBOARD          | Save     | Save & Close            |                        |            |                                               |         |                                 |           |                           |  |  |       |
| 🖬 RESTAURANT 🗸 🗸     | Locat    | tion Settings           | Opening Hours          | Paym       | ents Delivery                                 |         |                                 |           |                           |  |  |       |
| Locations            | Openi    |                         |                        |            |                                               |         |                                 |           |                           |  |  |       |
| ₩ KITCHEN <          | The open | ning hours are for info | prmation purposes only | . If you w | ant to adjust the times at which the customer | can pla | ace a pickup or delivery order. | please ch | ance the timeslots below. |  |  |       |
| 네 SALES <            | 24/7     | Daily Flexible          | ]                      | ,          |                                               |         | ,,,                             |           |                           |  |  |       |
| 🗠 MARKETING 🧹 <      | Delive   | ery Hours               |                        |            |                                               |         |                                 |           |                           |  |  |       |
| LOCALISATION <       | 24/7     | Daily Flexible          |                        |            |                                               |         |                                 |           |                           |  |  |       |
| 🖌 TOOLS 🛛 <          | Elevible |                         |                        |            |                                               |         |                                 |           |                           |  |  |       |
| ✿\$ SYSTEM <         | TICKIDIC | OPEN HOUR               |                        |            | CLOSE HOUR                                    |         | STATUS                          |           |                           |  |  |       |
| /ersion : 1.31.0     | Mon      | 13:30                   |                        | O          | 22:00                                         | O       | Open                            | +         |                           |  |  |       |
|                      | Tue      | 00:00                   |                        | O          | 23:59                                         | C       | Open                            | +         |                           |  |  |       |
|                      | Wed      | 00:00                   |                        | Q          | 23:59                                         | Q       | Open                            | +         |                           |  |  |       |
|                      | Thu      | 00:00                   |                        |            | 22:50                                         | •       | Open                            |           |                           |  |  |       |
|                      | mu       | 00.00                   |                        | •          | 23.39                                         | •       | Open                            |           |                           |  |  |       |
|                      | Fri      | 00:00                   |                        | 0          | 23:59                                         | O       | Open                            | +         |                           |  |  |       |
|                      | Sat      | 00:00                   |                        | 0          | 23:59                                         | 0       | Open                            | +         |                           |  |  |       |
|                      | Sun      | 00:00                   |                        | 0          | 23:59                                         | O       | Open                            | +         | 1                         |  |  |       |
|                      |          |                         |                        |            |                                               |         |                                 |           |                           |  |  |       |

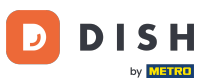

• Volbou denně můžete nastavit stejnou otevírací dobu pro určité dny. Kliknutím na ikonu plus přidáte další otevírací dobu.

| Location Edit       |                                                                                | = * O                                                                                                    |  |  |  |  |  |  |  |  |  |  |  |
|---------------------|--------------------------------------------------------------------------------|----------------------------------------------------------------------------------------------------|--|--|--|--|--|--|--|--|--|--|--|
| ASHBOARD            | 🔒 Save & Close                                                                 |                                                                                                    |  |  |  |  |  |  |  |  |  |  |  |
| 🖃 RESTAURANT 🗸 🗸    | Location Settings Opening Hours Payments Delive                                | very                                                                                                    |  |  |  |  |  |  |  |  |  |  |  |
| Locations           | Opening Hours                                                                  | mening Hours                                                                                                    |  |  |  |  |  |  |  |  |  |  |  |
| <b>ү1</b> кітснеn < | The opening hours are for information purposes only. If you want to adjust the | e opening hours are for information purposes only. If you want to adjust the times at which the customer can place a pickup or delivery order, please change the timeslots below. |  |  |  |  |  |  |  |  |  |  |  |
| 년 SALES <           | 24/7 Daily Flexible                                                            |                                                                                                    |  |  |  |  |  |  |  |  |  |  |  |
| 🗠 MARKETING 🧹 <     | Days                                                                           |                                                                                                    |  |  |  |  |  |  |  |  |  |  |  |
| + LOCALISATION <    | Mon Tue Wed Thu Fri Sat Sun                                                    |                                                                                                    |  |  |  |  |  |  |  |  |  |  |  |
| 🖌 TOOLS 🛛 <         | OPEN HOUR CLOS                                                                 | SE HOUR                                                                                                    |  |  |  |  |  |  |  |  |  |  |  |
| 🗱 SYSTEM <          | 13:00 9 15:                                                                    |                                                                                                    |  |  |  |  |  |  |  |  |  |  |  |
| /ersion : 1.31.0    | 17:30 00                                                                       | 0:00                                                                                                    |  |  |  |  |  |  |  |  |  |  |  |
|                     | <b>•</b>                                                                       |                                                                                                    |  |  |  |  |  |  |  |  |  |  |  |
|                     | Delivery Hours                                                                 |                                                                                                    |  |  |  |  |  |  |  |  |  |  |  |
|                     | 24/7 Daily Flexible                                                            |                                                                                                    |  |  |  |  |  |  |  |  |  |  |  |
|                     |                                                                                |                                                                                                    |  |  |  |  |  |  |  |  |  |  |  |
|                     |                                                                                |                                                                                                    |  |  |  |  |  |  |  |  |  |  |  |
|                     | OFEN HOUR CLOSE HOUR                                                           |                                                                                                    |  |  |  |  |  |  |  |  |  |  |  |
|                     | Mon 13:30 0 22:00                                                              | Open +                                                                                                    |  |  |  |  |  |  |  |  |  |  |  |
|                     | Tue 00:00 <b>0</b> 23:59                                                       | Open + E                                                                                                    |  |  |  |  |  |  |  |  |  |  |  |

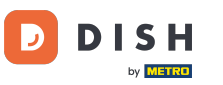

# • Klikněte na flexibilní .

| <b>Location</b> Edit |                                                                                                    |                                                   |              |   |  | <b>=</b> 📌 🖸 |  |  |  |  |  |  |  |  |
|----------------------|----------------------------------------------------------------------------------------------------|---------------------------------------------------|--------------|---|--|--------------|--|--|--|--|--|--|--|--|
| 1 DASHBOARD          | B Save & Close                                                                                                    |                                                   |              |   |  |              |  |  |  |  |  |  |  |  |
| 🖃 RESTAURANT 🛛 🗸     | Location Settings Opening Hours Payme                                                                                                    | Location Settings Opening Hours Payments Delivery |              |   |  |              |  |  |  |  |  |  |  |  |
| Locations            | Opening Hours                                                                                                    |                                                   |              |   |  |              |  |  |  |  |  |  |  |  |
| YI KITCHEN <         | The opening hours are for information purposes only if you want to adjust the times at which the customer can place a pickup or delivery order places channe the timeslate below. |                                                   |              |   |  |              |  |  |  |  |  |  |  |  |
| ഥ SALES <            | 24/7 Daily Flexible                                                                                                    |                                                   |              |   |  |              |  |  |  |  |  |  |  |  |
| 🗠 MARKETING 🧹        | Days                                                                                                    |                                                   |              |   |  |              |  |  |  |  |  |  |  |  |
| LOCALISATION <       | Mon Tue Wed Thu Fri Sat Sun                                                                                                    |                                                   |              |   |  |              |  |  |  |  |  |  |  |  |
| 🖌 tools <            | OPEN HOUR                                                                                                    |                                                   | CLOSE HOUR   |   |  |              |  |  |  |  |  |  |  |  |
| ± system <           | 13:00                                                                                                    | 0                                                 | 15:00        | 0 |  |              |  |  |  |  |  |  |  |  |
| Version : 1.31.0     | 17:30                                                                                                    | 0                                                 | 00:00        | 0 |  |              |  |  |  |  |  |  |  |  |
|                      | 20:00                                                                                                    | 0                                                 | 22:30        | 0 |  |              |  |  |  |  |  |  |  |  |
|                      | •                                                                                                    |                                                   |              |   |  |              |  |  |  |  |  |  |  |  |
|                      | Delivery Hours                                                                                                    |                                                   |              |   |  |              |  |  |  |  |  |  |  |  |
|                      | 24/7 Daily Flexible                                                                                                    |                                                   |              |   |  |              |  |  |  |  |  |  |  |  |
|                      | Flexible                                                                                                    |                                                   |              |   |  |              |  |  |  |  |  |  |  |  |
|                      | OPEN HOUR                                                                                                    | CLOSE H                                           | IOUR STATUS  |   |  |              |  |  |  |  |  |  |  |  |
|                      | Mon 13:30                                                                                                    | 22:00                                             | <b>O</b> pen | + |  |              |  |  |  |  |  |  |  |  |

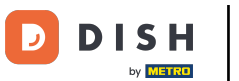

### • Volbou flexibilní otevírací doby pro každý den lze upravit.

| <b>Location</b> Edit  |                                                                                                    | <b>=</b> 📌 🖸                                     |  |  |  |  |  |  |  |  |  |
|-----------------------|----------------------------------------------------------------------------------------------------|--------------------------------------------------|--|--|--|--|--|--|--|--|--|
| 🙆 DASHBOARD           | Save & Close                                                                                                    | Save & Close                                     |  |  |  |  |  |  |  |  |  |
| 🗃 RESTAURANT 🛛 🗸      | Location Settings Opening Hours Payments Delivery                                                                                                    | ocation Settings Opening Hours Payments Delivery |  |  |  |  |  |  |  |  |  |
| Locations             | Opening Hours                                                                                                    |                                                  |  |  |  |  |  |  |  |  |  |
| ₩ KITCHEN <           | The opening hours are for information purposes only. If you want to adjust the times at which the customer can place a pickup or delivery order, please change the timeslots below.                                                                                                    |                                                  |  |  |  |  |  |  |  |  |  |
| 년 SALES <             | 24/7 Daily Flexible                                                                                                    |                                                  |  |  |  |  |  |  |  |  |  |
| 🗠 MARKETING 🧹         | Flexible                                                                                                    |                                                  |  |  |  |  |  |  |  |  |  |
| LOCALISATION <        | OPEN HOUR CLOSE HOUR STATUS                                                                                                    |                                                  |  |  |  |  |  |  |  |  |  |
| 🖌 TOOLS <             | Mon 00:00 O 23:59 Open +                                                                                                    |                                                  |  |  |  |  |  |  |  |  |  |
| ✿ SYSTEM <            | Tue 00:00 Image: Open Image: Open Image:                                                                                                    |                                                  |  |  |  |  |  |  |  |  |  |
| -<br>Version : 1.31.0 | Wed 00:00 Image: 23:59 Image: Open Image: Particular State Image: Particular State                                                                                                    |                                                  |  |  |  |  |  |  |  |  |  |
|                       | Thu 00:00 Open +                                                                                                    |                                                  |  |  |  |  |  |  |  |  |  |
|                       | Fri 00:00 Image: Comparison of the second second s |                                                  |  |  |  |  |  |  |  |  |  |
|                       | Sat 00:00 Sat 23:59 Open +                                                                                                    |                                                  |  |  |  |  |  |  |  |  |  |
|                       | Sun 00:00 Open +                                                                                                    |                                                  |  |  |  |  |  |  |  |  |  |
|                       |                                                                                                    |                                                  |  |  |  |  |  |  |  |  |  |
|                       | Delivery Hours                                                                                                    |                                                  |  |  |  |  |  |  |  |  |  |
|                       | 24/7 Daily Flexible                                                                                                    |                                                  |  |  |  |  |  |  |  |  |  |

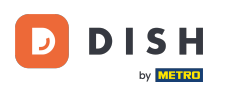

| P | κ. |    |   |
|---|----|----|---|
|   | ٦  | ١. |   |
|   |    |    |   |
|   |    |    |   |
|   | 4  |    |   |
|   | ſ  | Ŋ  | Ŋ |

Zde upravte dodací hodiny . Můžete si vybrat mezi doručováním 24/7, denně nebo flexibilně. Poznámka: 24/7 znamená, že vaše zařízení doručuje každý den bez výjimky.

| Location Edit       |          |                |   |            |   |        |   | = 📌 🤇 |
|---------------------|----------|----------------|---|------------|---|--------|---|-------|
| 🙆 DASHBOARD         | Thu      | 00:00          | 0 | 23:59      | 0 | Open   | + |       |
| 🖶 RESTAURANT 🗸 🗸    | Fri      | 00:00          | 0 | 23:59      | 0 | Open   | • |       |
| Locations           | Sat      | 00:00          | 0 | 23:59      | 0 | Open   | • |       |
| <b>ү1</b> кітснем < | Sun      | 00:00          | 0 | 23:59      | 0 | Open   | • |       |
| 네 SALES <           | Delive   | ery Hours      |   |            |   |        |   |       |
| 🗠 MARKETING 🧹       |          |                |   |            |   |        |   |       |
| LOCALISATION <      | 24/7     | Daily Flexible |   |            |   |        |   |       |
| 🗲 TOOLS 🛛 <         | Flexible | OPEN HOUR      |   | CLOSE HOUR |   | STATUS |   |       |
| ¢¢° SYSTEM <        | Mon      | 13:30          | 0 | 22:00      | 0 | Open   | • |       |
| /ersion : 1.31.0    | Tue      | 00:00          | 0 | 23:59      | 0 | Open   | + |       |
|                     | Wed      | 00:00          | 0 | 23:59      | 0 | Open   | + |       |
|                     | Thu      | 00:00          | 0 | 23:59      | 0 | Open   | • |       |
|                     | Fri      | 00:00          | 0 | 23:59      | 0 | Open   | • |       |
|                     | Sat      | 00:00          | 0 | 23:59      | 0 | Open   | + |       |
|                     | Sun      | 00:00          | 0 | 23:59      | 0 | Open   | + |       |
|                     | Pick-u   | up Hours       |   |            |   |        |   |       |

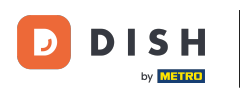

Zde upravte hodiny vyzvednutí . Můžete si vybrat, zda budete k dispozici pro vyzvednutí mezi 24/7, denně nebo flexibilní. Poznámka: 24/7 znamená, že vaše zařízení doručuje každý den bez výjimky.

| Location Edit    |           |                                      |          |                                         |        |        |   |   | = | • |
|------------------|-----------|--------------------------------------|----------|-----------------------------------------|--------|--------|---|---|---|---|
| 🙆 DASHBOARD      | Fri       | 00:00                                | 0        | 23:59                                   | 0      | Open   | • |   |   |   |
| 🚍 RESTAURANT 🛛 🗸 | Sat       | 00:00                                | 0        | 23:59                                   | 0      | Open   | + |   |   |   |
| Locations        | Sun       | 00:00                                | 0        | 23:59                                   | 0      | Open   | + |   |   |   |
| YI KITCHEN <     |           |                                      |          |                                         |        |        |   |   |   |   |
| 낸 SALES <        | Pick-L    | Ip Hours                             |          |                                         |        |        |   |   |   |   |
| 🗠 MARKETING 🧹    | 24/7      | Daily Flexible                       |          |                                         |        |        |   |   |   |   |
| LOCALISATION <   | Flexible  |                                      |          |                                         |        |        |   |   |   |   |
| 🖌 TOOLS <        |           | OPEN HOUR                            |          | CLOSE HOUR                              |        | STATUS | _ |   |   |   |
| ✿\$ SYSTEM <     | Mon       | 00:00                                | U        | 23:59                                   | U      | Open   |   |   |   |   |
| Zersion : 1.31.0 | Tue       | 00:00                                | o        | 23:59                                   | U      | Open   | + |   |   |   |
|                  | Wed       | 00:00                                | 0        | 23:59                                   | C      | Open   | + | Ĩ |   |   |
|                  | Thu       | 00:00                                | 0        | 23:59                                   | 0      | Open   | + |   |   |   |
|                  | Fri       | 00:00                                | 0        | 23:59                                   | Q      | Open   | + |   |   |   |
|                  | Sat       | 00:00                                | 0        | 23:59                                   | C      | Open   | + |   |   |   |
|                  | Sun       | 00:00                                | 0        | 23:59                                   | 0      | Open   | + |   |   |   |
|                  | Notice    | Closed Restaurant                    | _        |                                         | _      |        |   |   |   |   |
|                  | <b>De</b> | ear Customer,<br>br> We are closed a | and will | be glad to serve you again from xx.xx.x | xx on. |        |   |   |   |   |

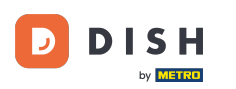

Při oznámení zavřené restaurace můžete upravit oznámení, které se zákazníkovi zobrazí, když je vaše provozovna zavřená.

| <b>Location</b> Edit |                  |                                |                      |                                         |         |        |   |   | = | * |
|----------------------|------------------|--------------------------------|----------------------|-----------------------------------------|---------|--------|---|---|---|---|
| DASHBOARD            | Fri              | 00:00                          | 0                    | 23:59                                   | 0       | Open   | • |   |   |   |
| 🗃 RESTAURANT 🗸 🗸     | Sat              | 00:00                          | 0                    | 23:59                                   | 0       | Open   | + |   |   |   |
| Locations            | Sun              | 00:00                          | 0                    | 23:59                                   | 0       | Open   | + |   |   |   |
| YI KITCHEN <         | Diala            |                                |                      |                                         |         |        |   |   |   |   |
| 년 SALES <            | Ріск-ц           | Jp Hours                       |                      |                                         |         |        |   |   |   |   |
| 🗠 MARKETING <        | 24/7             | Daily Flexible                 |                      |                                         |         |        |   |   |   |   |
| LOCALISATION <       | Flexible         |                                |                      |                                         |         |        |   |   |   |   |
| 🖌 TOOLS <            | Mon              | OPEN HOUR                      | •                    | CLOSE HOUR                              | •       | STATUS |   |   |   |   |
| 🛠 SYSTEM <           | Tue              | 00:00                          | •                    | 23:59                                   | •       | Open   |   |   |   |   |
| /ersion : 1.31.0     | Wed              | 00:00                          | •                    | 23:59                                   | •       | Open   |   |   |   |   |
|                      | Thu              | 00:00                          | •                    | 23:59                                   | •       | Open   |   |   |   |   |
|                      | Fri              | 00:00                          | 0                    | 23:59                                   | 0       | Open   |   |   |   |   |
|                      | Sat              | 00:00                          | 0                    | 23:59                                   | 0       | Open   |   |   |   |   |
|                      | Sun              | 00:00                          | 0                    | 23:59                                   | 0       | Open   |   | n |   |   |
|                      |                  |                                | -                    |                                         | -       |        |   |   |   |   |
|                      | Notice           | Closed Restaurant              | and w <sup>ill</sup> | be sled to come you again from mere     |         |        |   |   |   |   |
|                      | C <d< p=""></d<> | ear Customer,<br>we are closed | and wil              | be giad to serve you again from XX.XX.X | xxx on. |        |   |   |   | G |

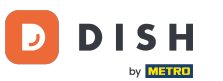

# Po dokončení klikněte na uložit .

| Location Edit    |                                                                 |                                                       |                                         |                           | = 📌 💽 |  |  |  |  |  |  |
|------------------|-----------------------------------------------------------------|-------------------------------------------------------|-----------------------------------------|---------------------------|-------|--|--|--|--|--|--|
| 🙆 DASHBOARD      | 🔒 Save & Close                                                  | Save & Close                                          |                                         |                           |       |  |  |  |  |  |  |
| 🗃 RESTAURANT 🛛 🗸 | Location Settings Opening Hours Payments Delivery               |                                                       |                                         |                           |       |  |  |  |  |  |  |
| Locations        | Opening Hours                                                   | Opening Hours                                         |                                         |                           |       |  |  |  |  |  |  |
| YI KITCHEN <     | The opening hours are for information purposes only. If you wan | t to adjust the times at which the customer can place | a pickup or delivery order, please chan | ange the timeslots below. |       |  |  |  |  |  |  |
| ഥ SALES <        | 24/7 Daily Flexible                                             |                                                       |                                         |                           |       |  |  |  |  |  |  |
| 🗠 MARKETING 🧹    | Flexible                                                        |                                                       |                                         |                           |       |  |  |  |  |  |  |
| LOCALISATION <   | OPEN HOUR C                                                     | LOSE HOUR ST                                          | TATUS                                   |                           |       |  |  |  |  |  |  |
| 🖌 tools <        | Mon 00:00                                                       | 23:59                                                 | Open +                                  |                           |       |  |  |  |  |  |  |
| 🗱 SYSTEM <       | Tue 00:00                                                       | 23:59                                                 | Open +                                  |                           |       |  |  |  |  |  |  |
| Version : 1.31.0 | Wed 00:00                                                       | 23:59                                                 | Open +                                  |                           |       |  |  |  |  |  |  |
|                  | Thu 00:00                                                       | 23:59                                                 | Open +                                  | Î                         |       |  |  |  |  |  |  |
|                  | Fri 00:00                                                       | 23:59                                                 | Open +                                  |                           |       |  |  |  |  |  |  |
|                  | Sat 00:00                                                       | 23:59                                                 | Open +                                  |                           |       |  |  |  |  |  |  |
|                  | Sun 00:00 0                                                     | 23:59                                                 | Open +                                  |                           |       |  |  |  |  |  |  |
|                  | Delivery Hours                                                  |                                                       |                                         |                           |       |  |  |  |  |  |  |
|                  | 24/7 Daily Flexible                                             |                                                       |                                         |                           |       |  |  |  |  |  |  |

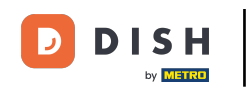

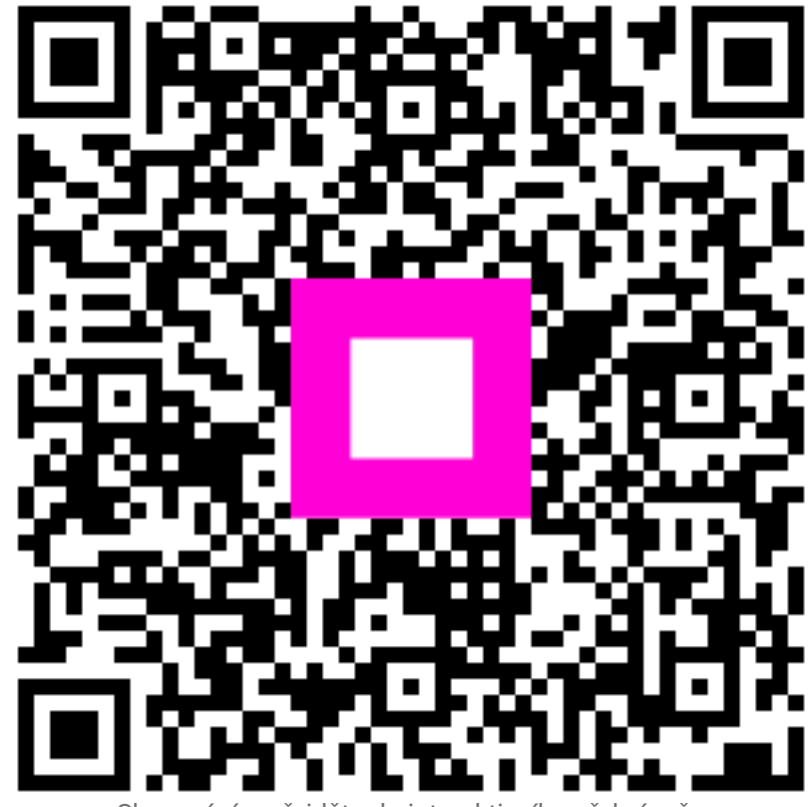

Skenováním přejděte do interaktivního přehrávače